## Change - Equipment/Service Type

## 🛗 Fri, Jan 19, 2024 🛛 🖿 Change Button

In cases where the Equipment/Service Type on the job in incorrect, the "Change - Equipment/Service Type" button should be used to change it.

1. On the Job Detail screen, select the "Change" button to display the extra change options. Click "Change - Equipment/Service Type" to display the Change - Equipment/Service Type screen.

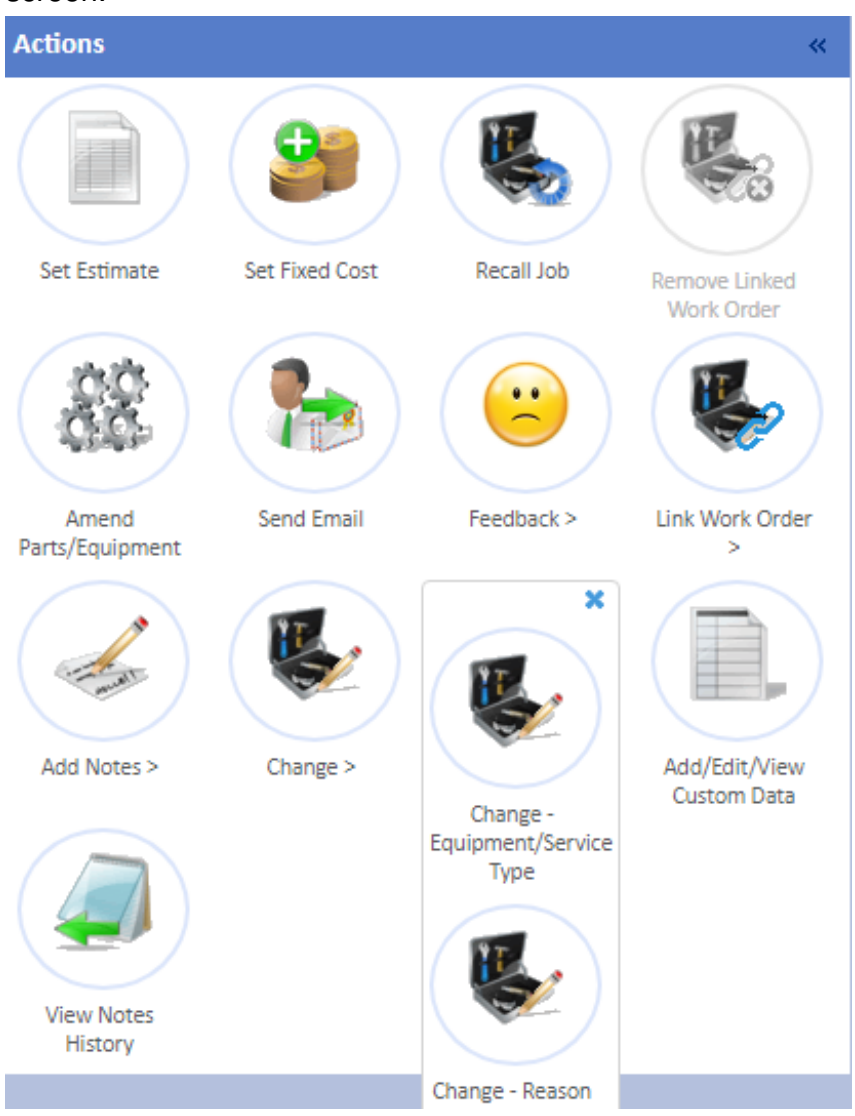

2. Enter an Equipment/Service Type into the Task Search field and click "Search" to bring back options that match the criteria entered. This screen is the same when choosing a Equipment/Service Type during the Create Job process.

| lobs>lob (7620098) > Change - Equipment/Service Type >                                                 |        |
|----------------------------------------------------------------------------------------------------|--------|
| Change - Equipment/Service Type                                                                        |        |
| Describe the<br>issue/requirement [For example, toilet blootiad, light not working, lift sluck<br>Save | Search |
| Return to job without saving                                                                           |        |

Powred by PHPKB (Knowledge Base Software)

3. Once the new Equipment/Service Type has been selected, click "Save" to save the changes. To discard any changes click "Return to job without saving".

Online URL: https://ostarasystems.knowledgebase.co/article.php?id=612